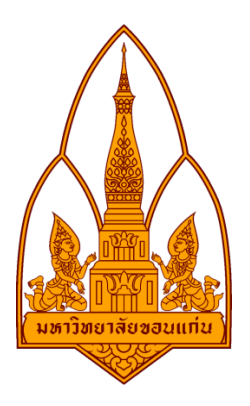

#### รายงาน

#### โปรแกรม Ophcrack

#### โดย ฉว่มชื่ 4

|             | กลุมท 4           |             |
|-------------|-------------------|-------------|
| 563020473-7 | นางสาวจุฑาชนม์    | บุษบงก์     |
| 563020956-7 | นายเกียรติประวัติ | น้อยทุ่ง    |
| 563020960-6 | นายณัฐกิตติ์      | บุญเรื่อง   |
| 563020962-2 | นายณัฐิวุฒิ       | อินทา       |
| 563020968-0 | นางสาวพุทธชาติ    | คำวงษา      |
| 563020972-8 | นายสรวิชญ์        | โคตรนรินทร์ |

## อาจารย์ที่ปรึกษา : ดร.จักรชัย โสอินทร์

รายงานนี้เป็นส่วนหนึ่งของการศึกษารายวิชา 322 376 Information and Communication Technology Security ภาคเรียน 1 ปีการศึกษา 2558 ภาควิชาวิทยาการคอมพิวเตอร์ คณะวิทยาศาสตร์ มหาวิทยาลัยขอนแก่น

#### โปรแกรม OPHCRACK LiveCD

โปรแกรม OPHCRACK LiveCD เป็นเครื่องมือฟรีแวร์สำหรับใช้ในการตรวจสอบรหัสผ่านผู้ดูแลระบบและผู้ใช้ บนระบบปฏิบัติการ Windows ซึ่งก็สามารถรันจากแผ่นซีดีได้เลยโดยไม่จำเป็นต้องทำการติดตั้งลงเครื่อง สำหรับวิธีการใช้งานก็ไม่ยุ่งยาก การทำงานค่อยข้างเร็วโดยใช้เวลาไม่นานก็สามารถถอดรหัสได้

### วิธีป้องกัน

- 1.ตั้ง Password ไม่น้อยกว่า 8 ตัวอักษร
- 2.ใช้อักขระ ตัวพิมพ์ใหญ่ พิมพ์เล็ก สลับกันไป
- 3.ล็อค Bios ด้วยเลย

### วิธีการใช้งาน OPHCRACK LiveCD

- 1. ทำการดาวน์โหลดอิมเมจ OPHCRACK LiveCD แล้วเบิร์นลง CD
- 2. ทำการบูตระบบด้วย CD ที่ทำในขั้นตอนที่ 1 ลักษณะหน้าจอของการบูต OPHCRACK LiveCD

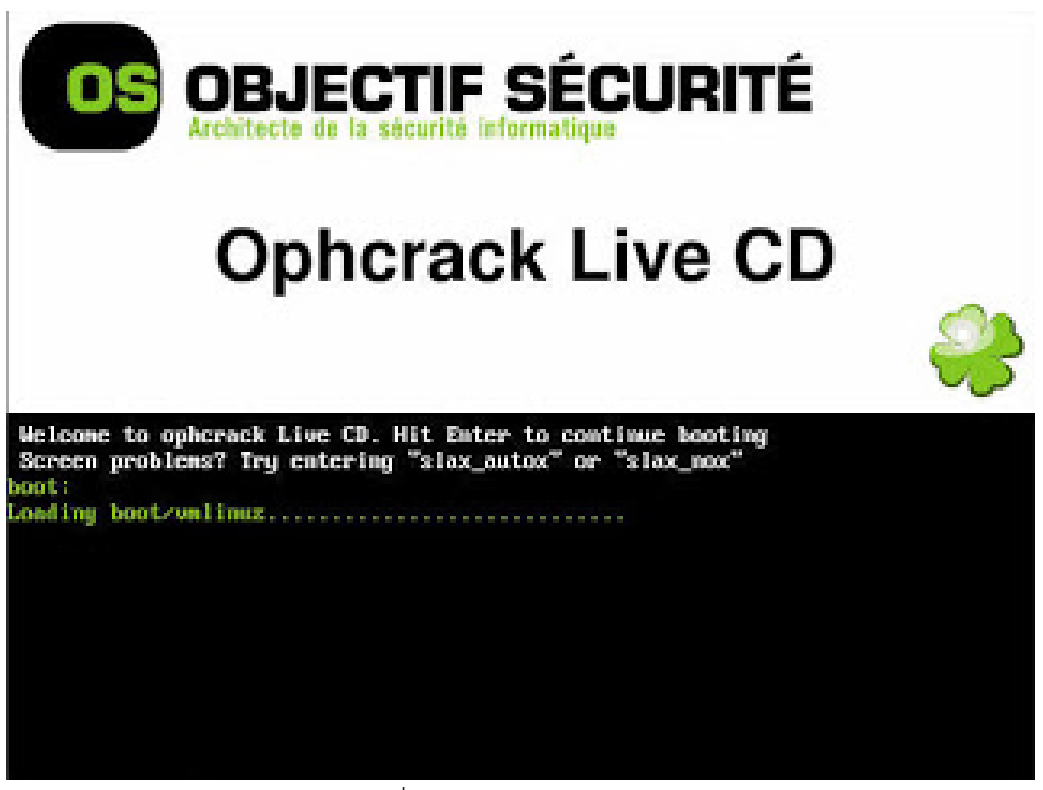

รูปที่ 1 OPHCRACK Live CD

 หากเครื่องคอมพิวเตอร์ที่ทำการบูตนั้นมีหลายพาร์ติชั้น OPHCRACK LiveCD จะให้เลือกว่าจะต้องการ พาร์ติชันไหน ก็ให้ทำการเลือกพาร์ตอชันที่ต้องการ จากนั้น OPHCRACK LiveCD ก็จะทำการโหลดหน้า Dumping hashes ดังรูปที่ 2 แล้วทำการถอดรหัสผ่านของ account ที่พบในไฟล์ SAM ลักษณะการทำงาน จะเป็นดังรูปที่ 3

|                                                                                                    | launch sh; bash 👝 🗔 🗙 |
|----------------------------------------------------------------------------------------------------|-----------------------|
| Found one partition that contains hashes:                                                                                |                       |
| /mnt/hda1/WINDOWS/system32/config                                                                                        |                       |
| Found Windows SYSTEM file :)<br>Found Windows SAM file :)<br>Dumping hashes<br>Starting Ophorack.<br>Press a key to exit |                       |

รูปที่ 2 Dumping hashes

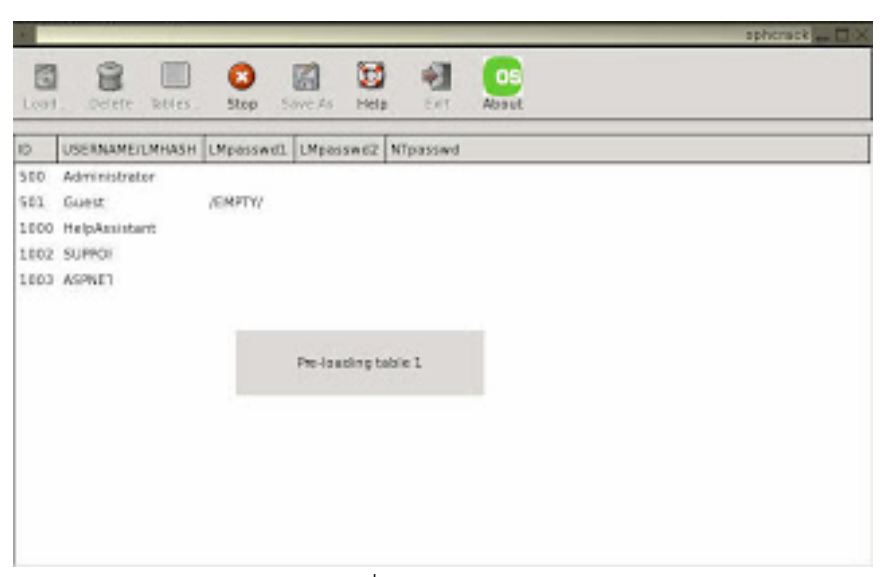

รูปที่ 3 Starting Ophcrack

4. เมื่อถอดรหัสผ่านของ account ได้แล้วก็จะแสดงให้เห็นดังรูปที่ 4 โดยเวลาที่ใช้นั้นก็ขึ้นอยู่กับว่ารหัสผ่าน ที่ตั้งนั้น มีความซับซ้อนมากน้อยแค่ไหน สำหรับการทดสอบนี้ใช้เวลาประมาณไม่ถึง 5 นาที นับตั้งแต่บูตเครื่อง ด้วย OPHCRACK LiveCD จนถึงการถอดรหัสผ่านของ Administrator ได้ (ในการทดสอบนี้ ได้ทำการตั้ง รหัสผ่านเป็นแบบอย่างง่าย เพื่อใช้ในการแสดงให้เห็นการทำงานของโปรแกรมเท่านั้น ไม่แนะนำให้ท่านตั้ง รหัสผ่านตามตัวอย่างนี้)

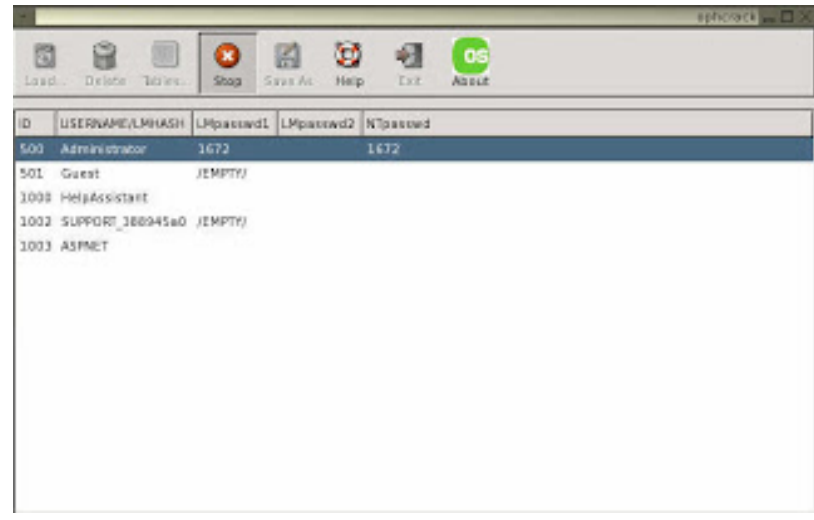

รูปที่ 4 Password cracked

 จากนั้นก็ให้ทำการบูตระบบตามปกติ แล้วใช้รหัสผ่านที่ได้ในขั้นตอนที่ 4 ในการล็อกออนเข้าระบบวินโดวส์ (ในการใช้งานจริงนั้น ขอแนะนำให้ทำการเปลี่ยนรหัสผ่านทันทีเมื่อทำการล็อกออนเข้าระบบได้สำเร็จ)

## ข้อดี

- รหัสผ่านของผู้ดูแลระบบจะไม่ถูกเปลี่ยนแปลง
- สามารถใช้งานได้โดยไม่ต้องติดตั้งลงเครื่อง
- สามารถใช้งานได้ฟรี

## ข้อเสีย

- หากมีการตั้งรหัสผ่านของผู้ดูแลระบบแบบซับซ้อนมากๆ อาจใช้เวลาในการถอดรหัสนานมาก

โปรแกรม Ophcrack สามารถถอดรหัสได้แค่ 4 ตัวเท่านั้น จึงมีการโหลด Rainbow tables มาเป็นตัวช่วยใน การถอดรหสได้มากกว่า 4 ตัว ซึ่งตัวที่เราใช้คือ XP free fast (703MB)

Rainbow tables มีให้เลือกดาวน์โหลดหลายตัวตามความต้องการในการใช้งาน มีทั้งแบบฟรีและเสีย ค่าใช้จ่าย

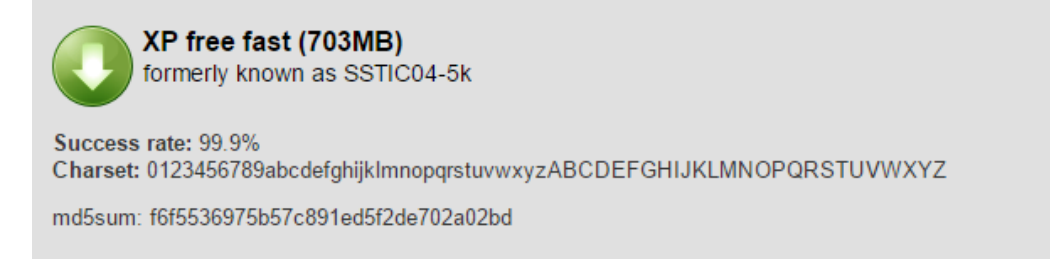

ความยาวรหัส 8 ตัว, ถอดรหัสที่เป็นตัวเลข ภาษาอังกฤษพิมพ์เล็ก-ใหญ่ได้ (เราใช้ตัวนี้)

Rainbow tables แบบต่าง ๆ

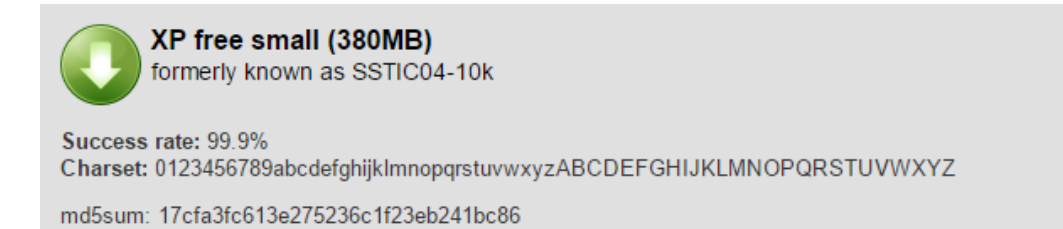

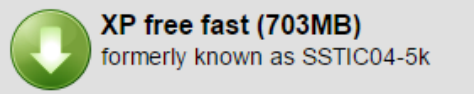

Success rate: 99.9% Charset: 0123456789abcdefghijkImnopqrstuvwxyzABCDEFGHIJKLMNOPQRSTUVWXYZ

md5sum: f6f5536975b57c891ed5f2de702a02bd

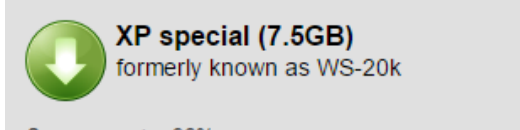

Success rate: 96% Charset: 0123456789abcdefghijkImnopqrstuvwxyzABCDEFGHIJKLMNOPQRSTUVWXYZ !"#\$%&'()\*+,-./:;<=>?@[\]^\_`{{}~ (including the space character)

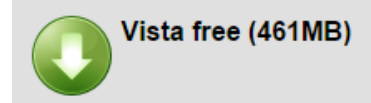

Success rate: 99%

Based on a dictionary of 64k words, 4k suffixes, 64 prefixes and 4 alteration rules for a total of 2<sup>38</sup> passwords (274 billion).

md5sum: 403cf58178d7272a48819b47ca8b2e6b

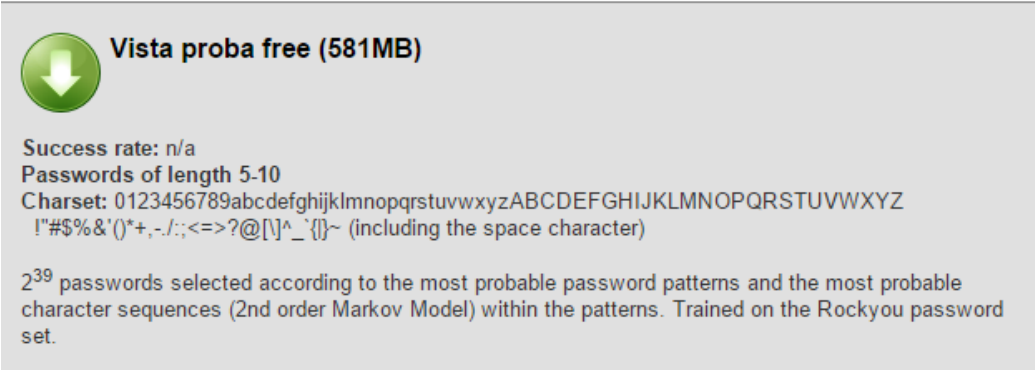

md5sum: e0718aaf085980e0884ea5d09c7b856e

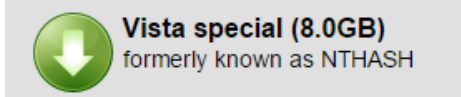

Success rate: 99% Passwords of length 6 or less Charset: 0123456789abcdefghijklmnopqrstuvwxyzABCDEFGHIJKLMNOPQRSTUVWXYZ !"#\$%&'()\*+,-./:;<=>?@[\]^\_`{|}~ (including the space character) Passwords of length 7 Charset: 0123456789abcdefghijklmnopqrstuvwxyzABCDEFGHIJKLMNOPQRSTUVWXYZ Passwords of length 8 Charset: 0123456789abcdefghijklmnopqrstuvwxyz

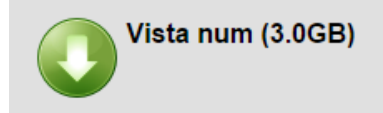

Success rate: 99.9% Passwords of length 1 to 12 Charset: 0123456789

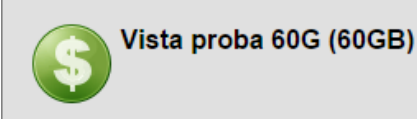

Success rate: n/a Passwords of length 5-12 Charset: 0123456789abcdefghijkImnopqrstuvwxyzABCDEFGHIJKLMNOPQRSTUVWXYZ !!"#\$%&'()\*+,-,/:;<=>?@[\]^\_`{}~ (including the space character)

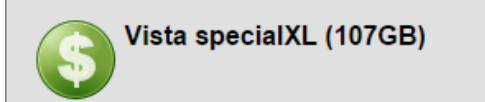

Success rate: 99% Passwords of length 1-7 Charset: 0123456789abcdefghijkImnopqrstuvwxyzABCDEFGHIJKLMNOPQRSTUVWXYZ !"#\$%&'()\*+,-./:;<=>?@[\]^\_`{{}~ (including the space character)

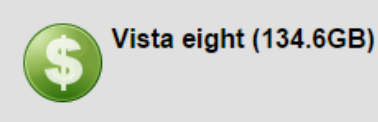

Success rate: 99% Passwords of length 8 Charset: 0123456789abcdefghijkImnopqrstuvwxyzABCDEFGHIJKLMNOPQRSTUVWXYZ!\*

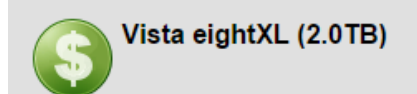

Success rate: 99% Passwords of length 8 Charset: 0123456789abcdefghijklmnopqrstuvwxyzABCDEFGHIJKLMNOPQRSTUVWXYZ !"#\$%&'()\*+,-./:;<=>?@[\]^\_`{}~ (including the space character)

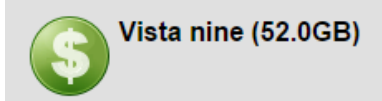

Success rate: 99% Passwords of length 8 Charset: 0123456789abcdefghijklmnopqrstuvwxyz with the first letter capitalized Passwords of length 9 Charset: 0123456789abcdefghijklmnopqrstuvwxyz

# ขั้นตอนการติดตั้งและใช้งาน OPHCRACK USB

 เปิดเครื่องทำการกด F2 ย้ำๆแล้วจะขึ้นดังรูปที่ 1 แล้วคลิก boot กด internal optical disc drive เพื่อเซ็ตค่าคอมพิวเตอร์ให้ทำการอ่านจาก disc หรือ usb

| Aptio Setup Ut<br>Build Advanced Security Bo                                                      | ility – Copyright (C) 2010 American Megat<br>not Exit                                                  | rends, Inc.                                                                                                    |
|---------------------------------------------------------------------------------------------------|----------------------------------------------------------------------------------------------------|----------------------------------------------------------------------------------------------------|
| Boot Configuration<br>External Device Boot<br>Network Boot                                        | [Enabled]<br>[Disabled]                                                                                | This setting is for<br>the boot order of<br>each device.                                                                         |
| Boot Priority<br>Select 1st Boot Priority<br>Select 2nd Boot Priority<br>Select 3rd Boot Priority | [Internal Hard Disk Drive]<br>[Internal Optical Disc Drive]<br>[External Device]                       | 'Network' are<br>available when each<br>setting in 'Boot<br>Configuration' is set<br>to 'Enabled.'                               |
|                                                                                                   | Select 1st Boot Priority<br>Internal Optical Disc Drive<br>Internal Hard Disk Drive<br>External Device |                                                                                                    |
| •                                                                                                 | Network                                                                                                | <pre>++: Select Screen fl: Select Item Enter: Select +/-: Change Opt. F3: Optimized Defaults F4: Save &amp; Exit ESC: Exit</pre> |
|                                                                                                   |                                                                                                    |                                                                                                    |
| Version 2.01.                                                                                     | 1204. Copyright (C) 2010 American Megatrer                                                             | dsi inclusion in                                                                                                    |

รูปที่ 1

2. กด Exit แล้วกด yes

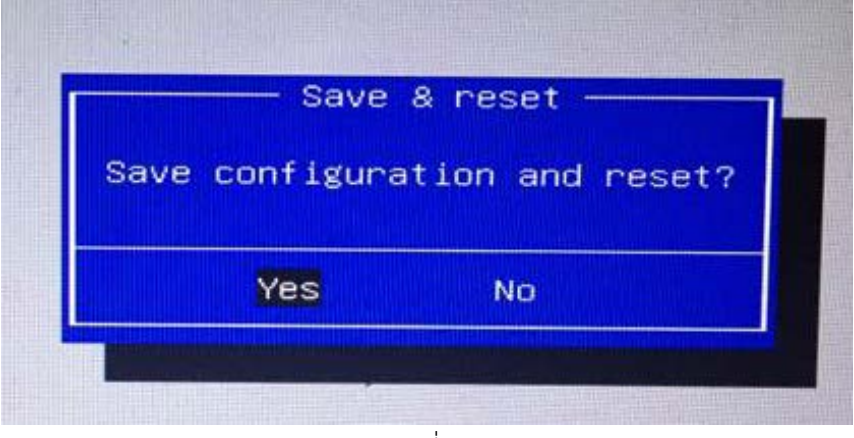

รูปที่ 2

- 3. โหมดของ Ophcrack ให้อยู่ 4 โหมด
  - Ophcrack Graphic mode automatic
  - Ophcrack Graphic mode manual
  - Ophcrack Graphic mode low RAM
  - Ophcrack Text mode

ซึ่งเราจะเลือกโหมดที่ 1 คือ Ophcrack Graphic mode – automatic เพื่อให้เข้าทำงานได้เลย

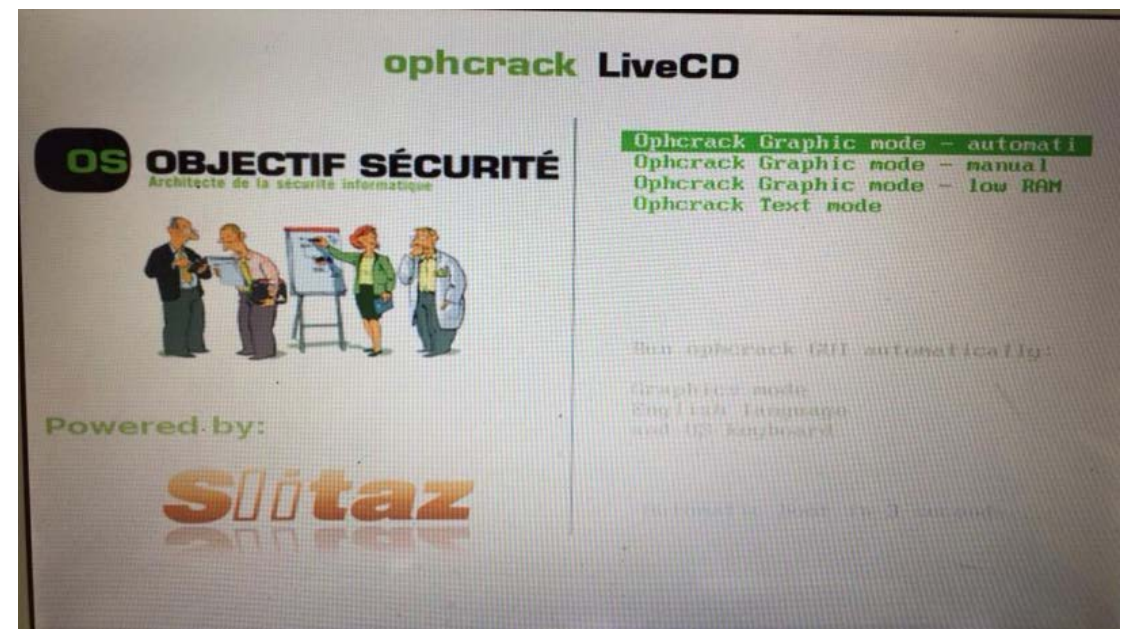

รูปที่ 3

4. จะได้หน้าต่างของดังรูปที่ 4 ขึ้นมาแล้วกด enter

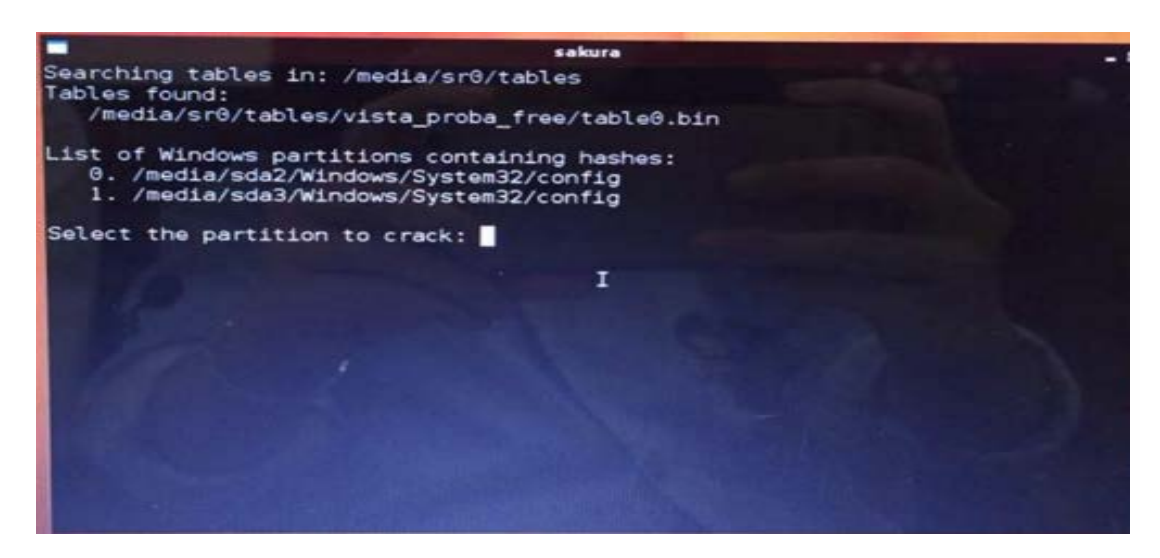

5. โปรแกรมพื้นฐานจะทำการ Hack ได้สำเร็จได้แค่ password 4 ตัวเท่านั้น

| rogress Stat                        | istics Prefi   | erences                                | ck Help  | Exit     |                        | Abou |
|-------------------------------------|----------------|----------------------------------------|----------|----------|------------------------|------|
| User ∇                              | LM Hash        | NT Hash                                | LM Pwd 1 | LM Pwd 2 | NT Pwd                 |      |
| disabled* A<br>disabled*<br>benguin |                | 31d6cfe0d1<br>31d6cfe0d1<br>31d6cfe0d1 |          |          | empty<br>empty         |      |
| rong<br>rong2                       |                | 1d95d51326<br>9cbef67993               |          | 2<br>1   | aszx<br>1122           |      |
| rong3                               |                | 700ec8a682                             |          | n<br>n   | iot found<br>iot found |      |
|                                     |                |                                        | -        |          |                        |      |
| Table                               | Directory      | Status                                 |          | Progra   | 255                    |      |
| Table                               | Directory<br>• | Status                                 |          | Progra   | 955                    |      |
| Table                               | Directory      | Status                                 | •        | Progra   | P55                    |      |
| Table [                             | Directory      | Status                                 |          | Progre   | 255                    |      |

รูปที่ 5

 จึงทำการเพิ่มในส่วนของ Rainbow Tables เข้ามาเพื่อให้ทำการ Hack password ได้มากขึ้นกว่าเดิม ให้ทำการคลิกที่ my document จะได้ดังรูป

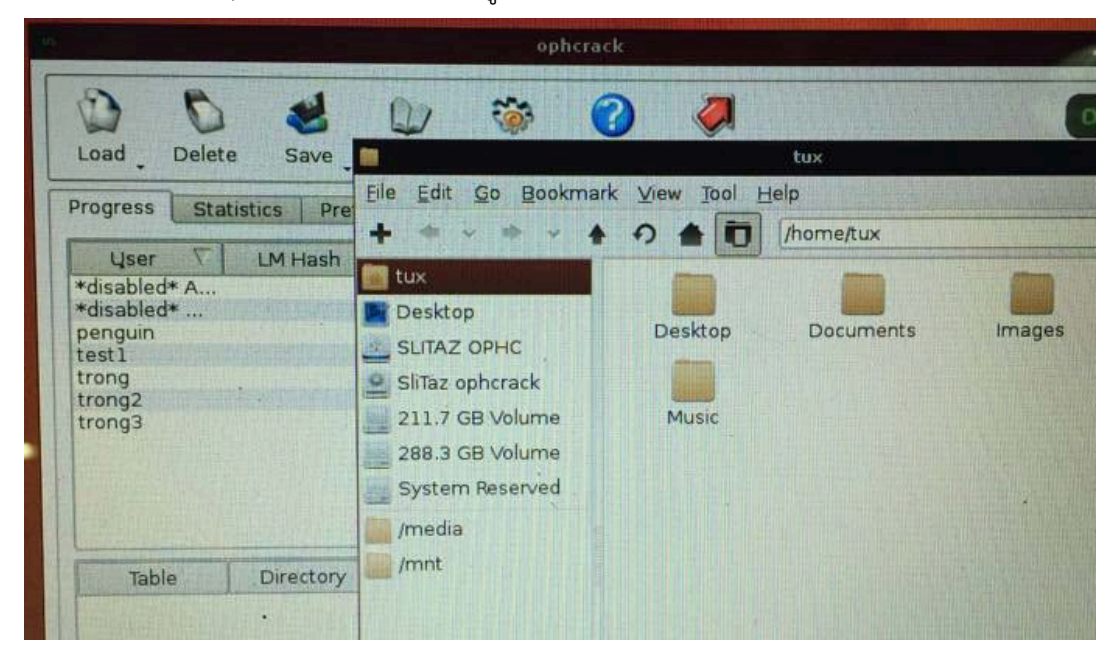

รูปที่ 6

ทำการเลือก slitaz ophc -> เลือก table -> คือไฟล์ของ Rainbow Tables ที่จะใช้ทำการ Hack
 เลือก vista\_proba\_free แล้วลากมาไว้ Desktop

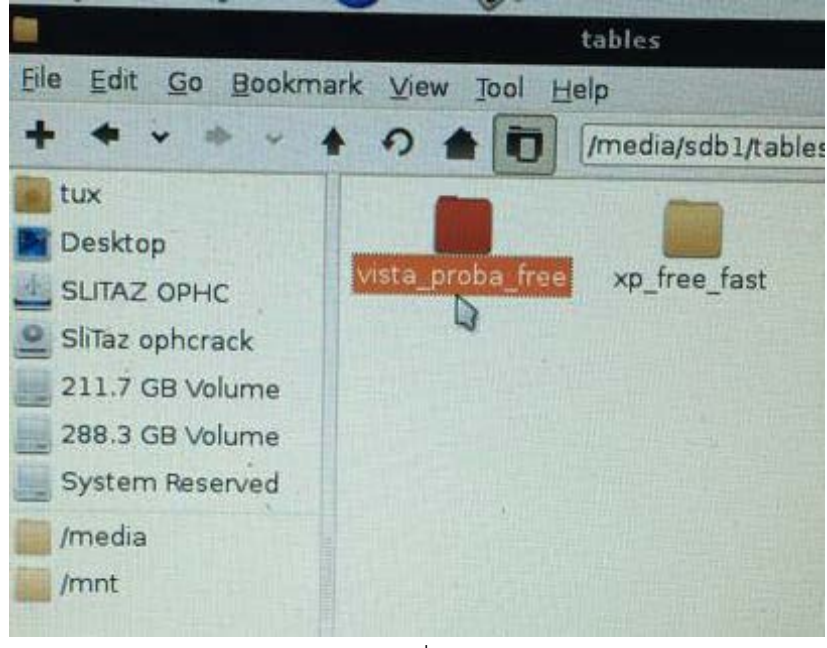

รูปที่ 7

8. จากนั้นมันจะทำการโหลดเพื่อใช้ไฟล์ในการ Hack

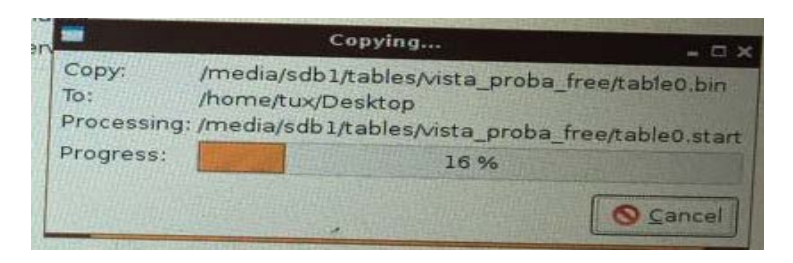

รูปที่ 8

9. คลิกtables

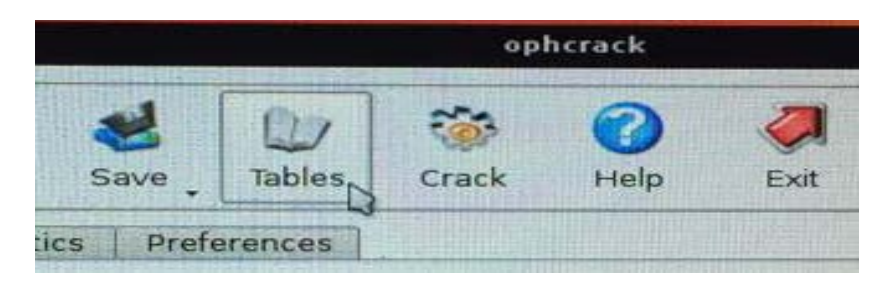

รูปที่ 9

#### 10. ทำการ Install

| Table                                  | Directory         | Married States |                       |
|----------------------------------------|-------------------|----------------|-----------------------|
| XP free fast                           | Directory         | all have       | Status                |
| XP free small                          |                   |                | not instal            |
| XP special                             |                   |                | not instal            |
| • XP german v1                         |                   |                | not install           |
| XP german v2                           |                   |                | not install           |
| Vista special                          |                   |                | not install           |
| Vista free                             |                   |                | not install           |
| Vista nine                             |                   |                | not install           |
| Vista eight                            |                   |                | not installe          |
| Vista num                              |                   |                | not installe          |
| Vista seven                            |                   |                | not installe          |
| XP flash                               |                   |                | not installe          |
| Vista eight XL                         | ×                 |                | not installe          |
| Vista special XL                       |                   |                | not installe          |
| Vista probabilist                      |                   |                | not installe          |
| Vista probabilist                      |                   |                | not installe          |
| Vista probabilist                      |                   |                | not installe          |
| A Real Property of the Property of the |                   |                | mot matane            |
|                                        |                   |                | in filling and friend |
| Market States And                      |                   |                | And the second second |
| I see a supering the second second     |                   | Contraction of | ••                    |
| = enabled = disabled                   | a = not installed |                |                       |
| - chooled - disabled                   | - not installed   |                |                       |

รูปที่ 10

11. คลิก Desktop

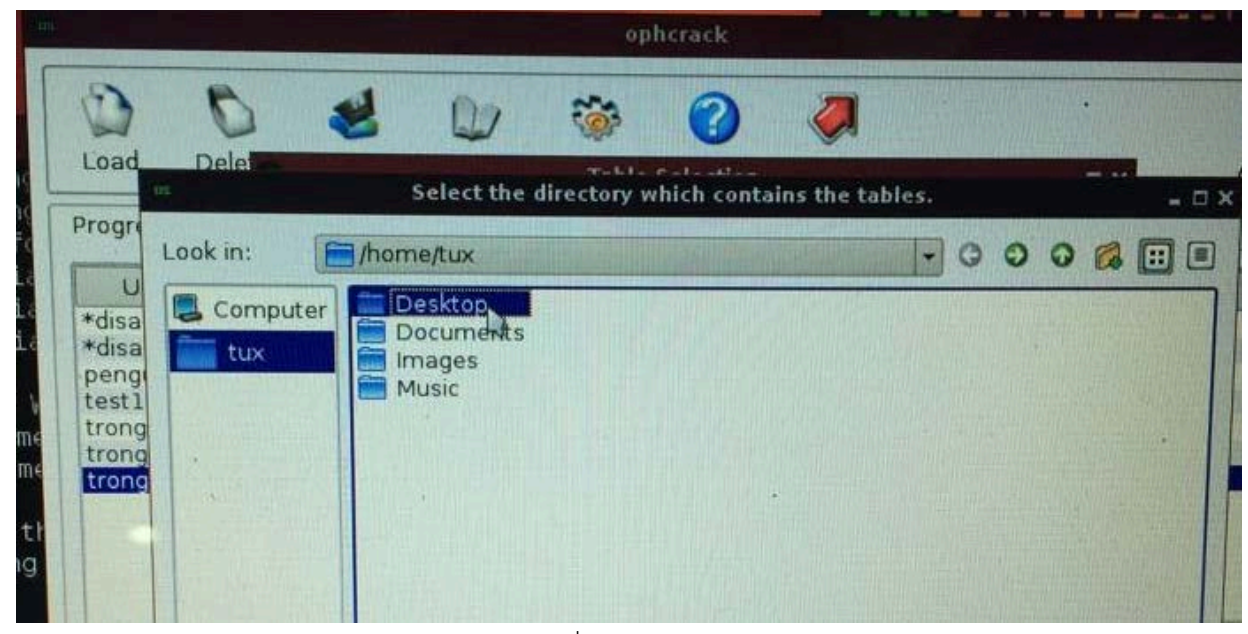

รูปที่ 11

12. คลิกชื่อไฟล์ดังรูปที่ 12 แล้วกด Chooes

| OIL            | Select the directory w | which contains the tables. |                |
|----------------|------------------------|----------------------------|----------------|
| Look in:       | home/tux/Desktop       |                            | 0007           |
| Computer       | Vista proba free       |                            |                |
|                |                        |                            |                |
| Directory:     | vista_proba_free       |                            | <u>C</u> hoose |
| Files of type: | Directories            |                            | Cancel         |

รูปที่ 12

13. คลิกที่ OK

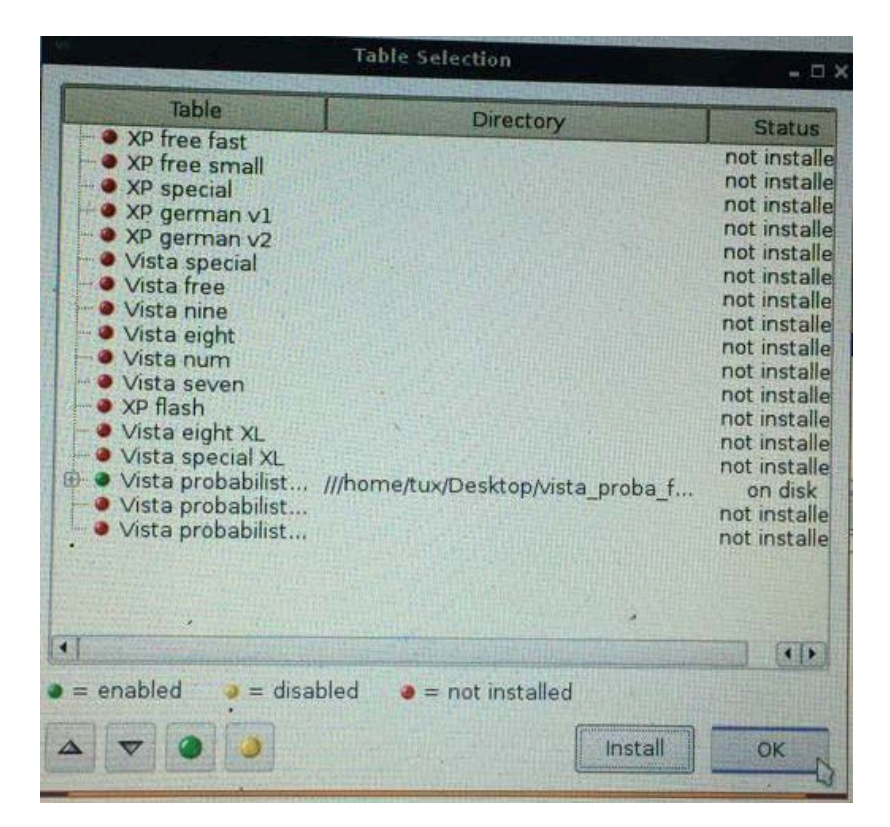

รูปที่ 13

# 14. คลิกที่ Crack

| User $\nabla$                                         | LM Hash   | NT Hach                                                                          |      |                                                                   | Law Provent |
|-------------------------------------------------------|-----------|----------------------------------------------------------------------------------|------|-------------------------------------------------------------------|-------------|
| disabled*<br>enguin<br>est1<br>rong<br>rong2<br>rong3 |           | 31d6cfe0d1<br>31d6cfe0d1<br>1d95d51326<br>9cbef67993<br>0a640404b5<br>700ec8a682 |      | empty<br>empty<br>empty<br>aszx<br>1122<br>not found<br>not found |             |
| Table                                                 | Directory | Status                                                                           | Proc |                                                                   |             |

รูปที่ 14

15. ทำการประมวลผล และอ่านรหัสของ user

รูปที่ 15

## 16. ประมวลผลเสร็จได้รหัส

|                                                                       | interes interes         | erences                                                                                                   |          |          |                                                               |        |
|-----------------------------------------------------------------------|-------------------------|----------------------------------------------------------------------------------------------------|----------|----------|---------------------------------------------------------------|--------|
| User V<br>*disabled* A<br>penguin<br>iest1<br>irong<br>rong2<br>rong3 | LM Hash                 | NT Hash<br>31d6cfe0d1<br>31d6cfe0d1<br>31d6cfe0d1<br>1d95d51326<br>9cbef67993<br>0a640404b5<br>700ec8a682 | LM Pwd 1 | LM Pwd 2 | empty<br>empty<br>empty<br>aszx<br>1122<br>qwer1234<br>qwe123 | NT Pwd |
|                                                                       |                         |                                                                                                    |          |          |                                                               |        |
| Table<br>Vista p ///<br>tabl<br>tabl<br>tabl                          | Directory<br>/home/tux/ | Status<br>100% in RAM<br>100% in RAM<br>100% in RAM<br>100% in RAM                                        |          | Pro      | gress                                                         |        |

รูปที่ 16

17. เลือก accout ที่จะใส่รหัส

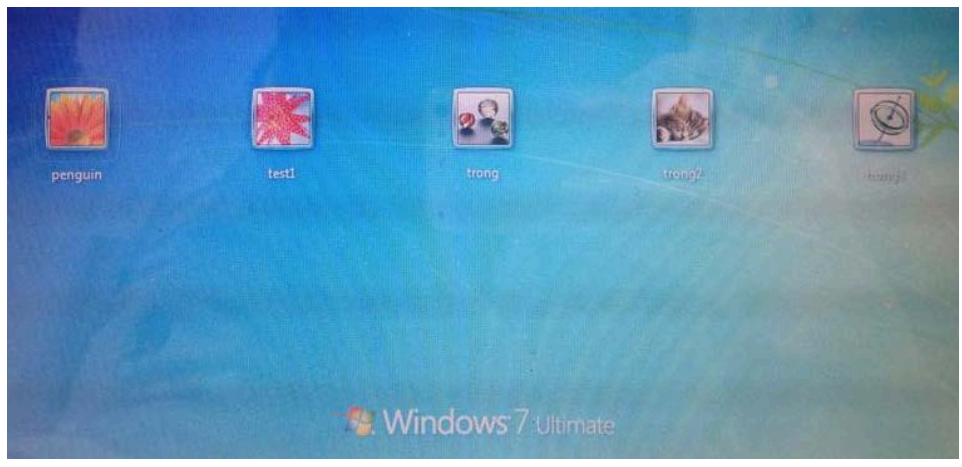

รูปที่ 17

# 18. ทำการใส่รหัสที่ถอดมาได้

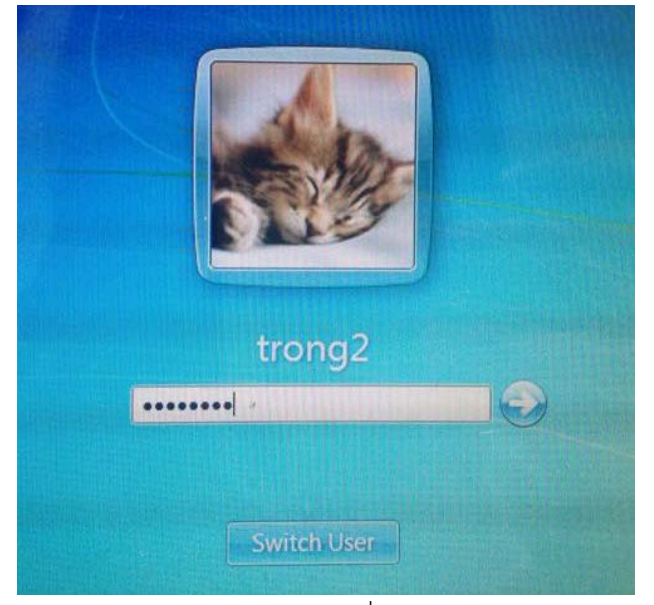

รูปที่ 18